| 0 | 0 | р | 0 | r | r | r |
|---|---|---|---|---|---|---|
|   |   |   |   |   |   |   |

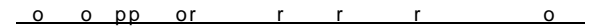

The Federal Direct Parent PLUS Loan is offered to the parents of dependent undergraduate students to assist with the dependent student's educational expenses. This loan is only a part of the student's financial aid offer package to inform the student and parent of the maximum amount the parent is eligible to borrow. This loan is a credit-based loan. Therefore, this offer is not a guarantee that this loan will be approved by the federal government. If the parent desires for this loan to be applied to the student's financial aid offer package as *accepted*, the parent must *first* complete the Direct Parent PLUS Loan Application on the Department of Education's website at www.studentaid.gov and the credit